一、安装昂立上位机软件:

安装完毕后,计算机桌面上将出现图标 2 "ONLLY 系列计算机自动化 (继电保护)测试调试系统";测试仪开机后选择外接 PC 控制 (单机);

|     |                     | V1.4.2 |
|-----|---------------------|--------|
| 1.0 | 请选择控制方式:            |        |
|     | 1. 脱机运行             |        |
|     | 2. 外接PC控制 (単机)      |        |
|     | 3. 外接PC控制(多机同步,LAN) |        |
|     | 4. 关机               |        |
| 7 🖕 |                     |        |

二、选择网络通讯 LAN

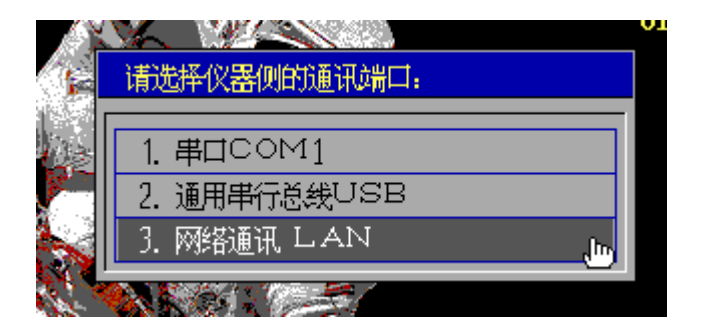

三、外接 PC 指的是计算机的 IP 地址,首先确认外接 PC 和本 测试仪 IP 地址与默认网关三个的 IP 网段是否都一致,比如 下图 192.168.253.\*\*

| 外接PC机控制--请输入↓P地址: |                                    |  |  |  |  |  |
|-------------------|------------------------------------|--|--|--|--|--|
| 外接PC的1P地址:        | 192 <sub>10</sub> . 168 . 253 . 97 |  |  |  |  |  |
| 本测试仪的] P 地址:      | 192 . 168 . 253 . 231              |  |  |  |  |  |
| 子网掩码:             | 255 . 255 . 255 . 0                |  |  |  |  |  |
| 默认网关:             | 192 . 168 . 253 . 1                |  |  |  |  |  |
| F8测试仪自动获取IP       | 确定 PgDn取消 Esc                      |  |  |  |  |  |

确认好后选择确定测试仪即进入联机状态。打开计算机网络

连接选择属性——IPV4 协议

| 常规                 |        |           |            |                       |           |              |          |       |   |      |       |       |    |
|--------------------|--------|-----------|------------|-----------------------|-----------|--------------|----------|-------|---|------|-------|-------|----|
| 连接                 |        |           |            |                       |           |              |          |       |   |      |       |       |    |
| IPv4 连接            | e -    |           |            |                       | In        | terne        | t        |       |   |      |       |       |    |
| IPv6 连接            | :      |           |            | 无I                    | nternet 访 | 问权限          | Į        |       |   |      |       |       |    |
| 9果1本4天元六:<br>SSID: |        |           |            |                       | 0         | 已启开<br>T1006 | 3        |       |   |      |       |       |    |
| 持续时间:              |        |           |            |                       | 8天21      | :01:19       | -<br>-   |       |   |      |       |       |    |
| 速度:                |        |           |            |                       | 39.0      | Mbp          | 5        |       |   |      |       |       |    |
| 信号质量:              |        |           |            |                       |           | للالادد      |          |       |   |      |       |       |    |
| 详细                 | 信息(E)  |           | 无线         | 匾性(₩)                 |           |              |          |       |   |      |       |       |    |
|                    | /      |           | , 0        |                       |           |              |          |       |   |      |       |       |    |
| 活动                 |        | 已发送,      |            | -                     | i         | 已接收          |          |       |   |      |       |       |    |
| 字节:                | 1      | 1,812,293 | 3,115      |                       | 93,94     | 46,519       | 9        |       |   |      |       |       |    |
| ☞ 属性([             | 2)     | ☞禁用(      | <u>(D)</u> | 诊断(G                  | )         |              |          |       |   |      |       |       |    |
|                    |        |           |            |                       |           |              |          |       |   |      |       |       |    |
| 选择属性               |        |           |            |                       |           |              |          |       |   |      |       |       |    |
|                    | Inter  | net M     | MV ER      |                       | תעידו     | Unit         |          |       |   |      |       |       |    |
|                    | interi | ICC IX    | л осло     | (~ <del>+</del> ~ U ( | I CF/1    |              | ,        |       |   |      |       |       |    |
|                    | Interr | net 🕅     | 冠版         | (本 4 (                | TCP/I     | [Pv4         | 4)       |       |   |      |       |       |    |
|                    |        |           |            |                       |           |              |          |       |   |      |       |       |    |
|                    |        |           |            |                       |           |              |          |       |   |      |       |       | *  |
| < .                |        |           |            |                       |           |              |          |       |   |      |       | 1     |    |
|                    |        |           |            |                       |           |              |          | _     |   |      |       |       |    |
|                    |        |           |            |                       |           |              |          |       |   |      |       |       |    |
| 安                  | 装(N)   |           |            |                       | 卸载        | (U)          |          |       |   | 屋    | 14(R) |       | ۰. |
|                    |        |           |            |                       | - 1.40    | ~            |          |       |   |      |       |       |    |
|                    |        |           |            |                       |           |              |          |       |   |      |       |       |    |
| - 描述               |        |           |            |                       |           |              |          |       |   |      |       |       |    |
|                    |        |           |            |                       |           |              |          |       |   |      |       | • .   |    |
| 如下                 | 冬      | 设         | 置          |                       |           | Ρ            | 曲        | 바     | 与 | 洄    | 试     | 仪     | 的  |
|                    | рч     | $\sim$    | <u> </u>   |                       |           | •            |          | * 444 | 1 | 1/11 | 1- N  | $\nu$ | ЧЈ |
|                    |        |           |            |                       |           | -            |          |       |   |      |       |       |    |
| 外接PC的              | IP地址   | 192       | in . 16    | 8 . 253               | . 97      | ۱ <u>–</u>   | <u>l</u> | 敌的    |   |      |       |       |    |
|                    |        |           |            |                       |           |              |          | ->HJ  |   |      |       |       |    |

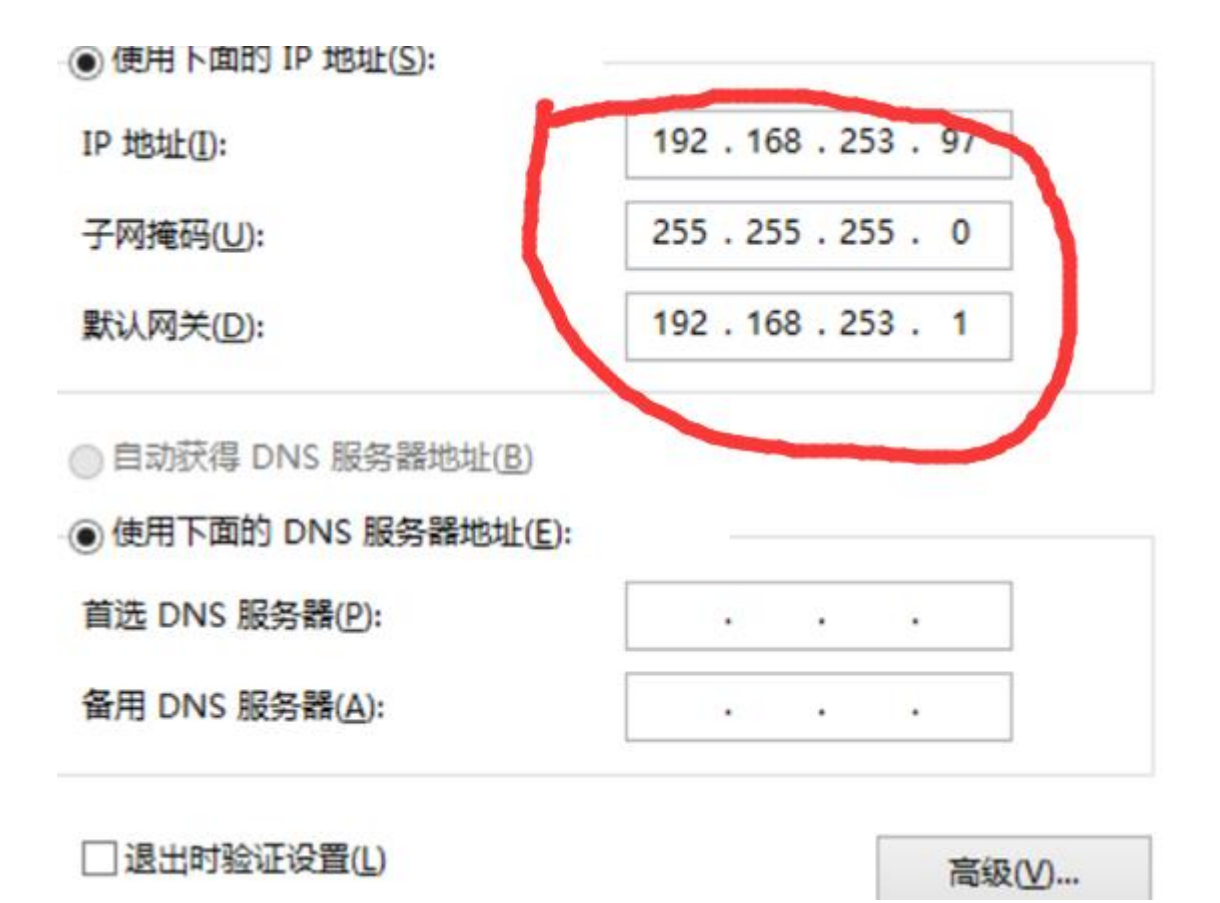

然后打开测试软件,通用测试,电压电流菜单右下脚有一个 "Welcome to ONLLY!"证明联机成功。可以试验。

点击"**辅助工具"一工控机升级**进入如下界面:

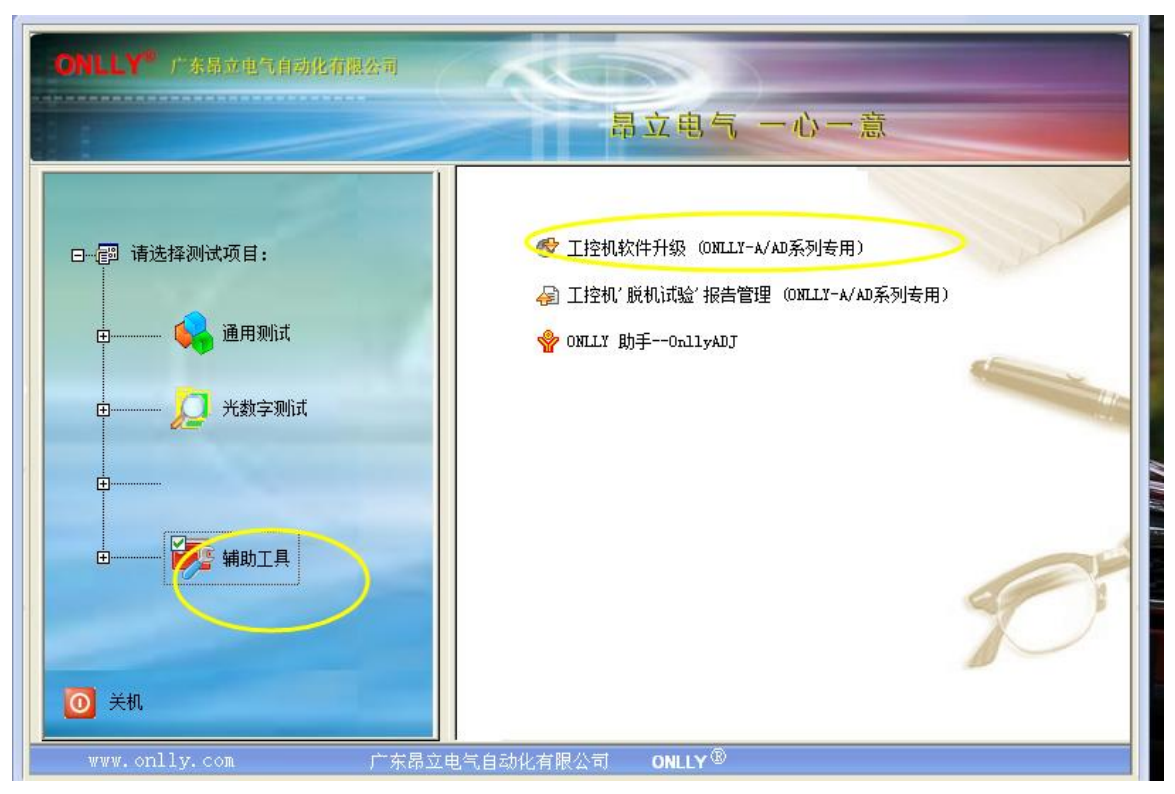

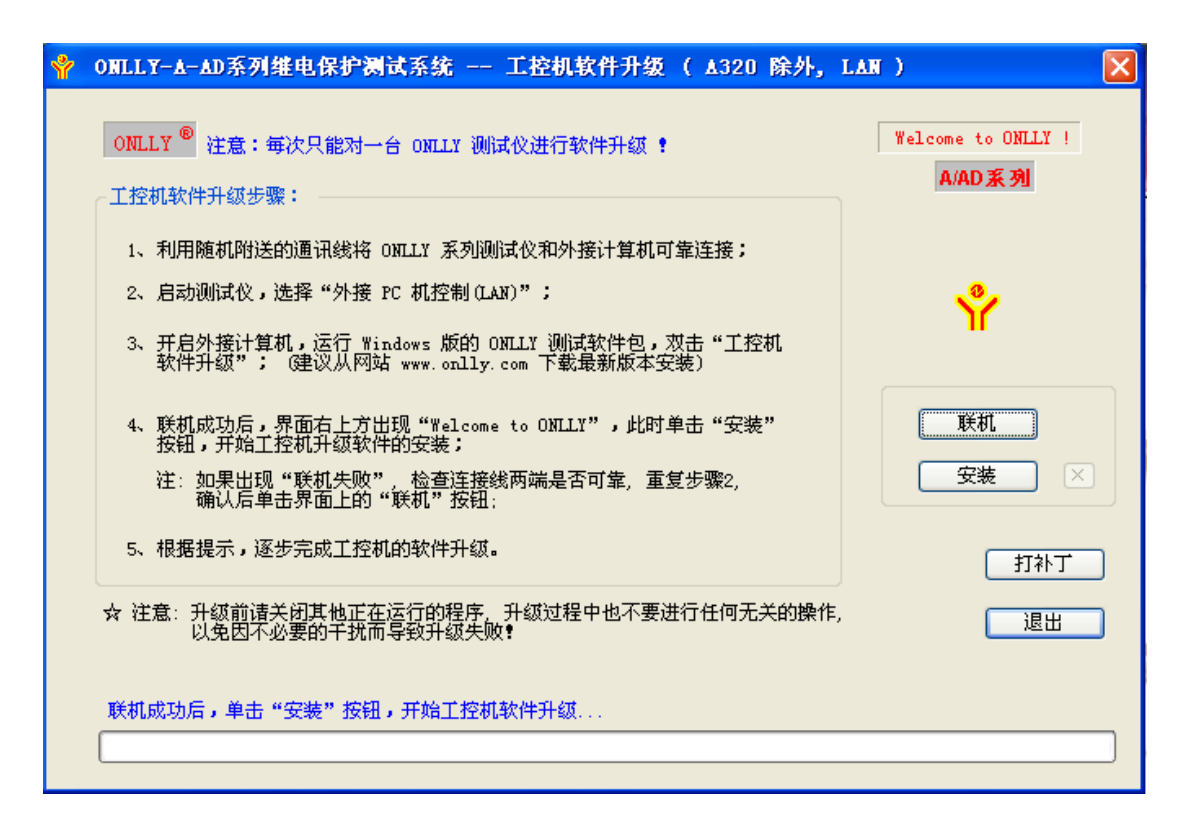

## 然后点击"安装",弹出如下界面,

| ONLLY-A-AD 系列(A320 除外) |                                                 |  |  |  |  |  |  |  |
|------------------------|-------------------------------------------------|--|--|--|--|--|--|--|
| 2                      | 길   诸确认:是否开始安装 ONILLY-A-AD 系列(A320 除外)测试仪的内置软件? |  |  |  |  |  |  |  |
|                        | 注:诸务必确认测试仪的型号为 A 系列(A320 除外) 🕈                  |  |  |  |  |  |  |  |
|                        | 是① 否创                                           |  |  |  |  |  |  |  |

请确认升级的测试仪是 ONLLY-A 系列测试仪 (A320 除外),点击"是",开始升级。

6、升级完成后,弹出如下界面。按"确定",并重启测试仪。

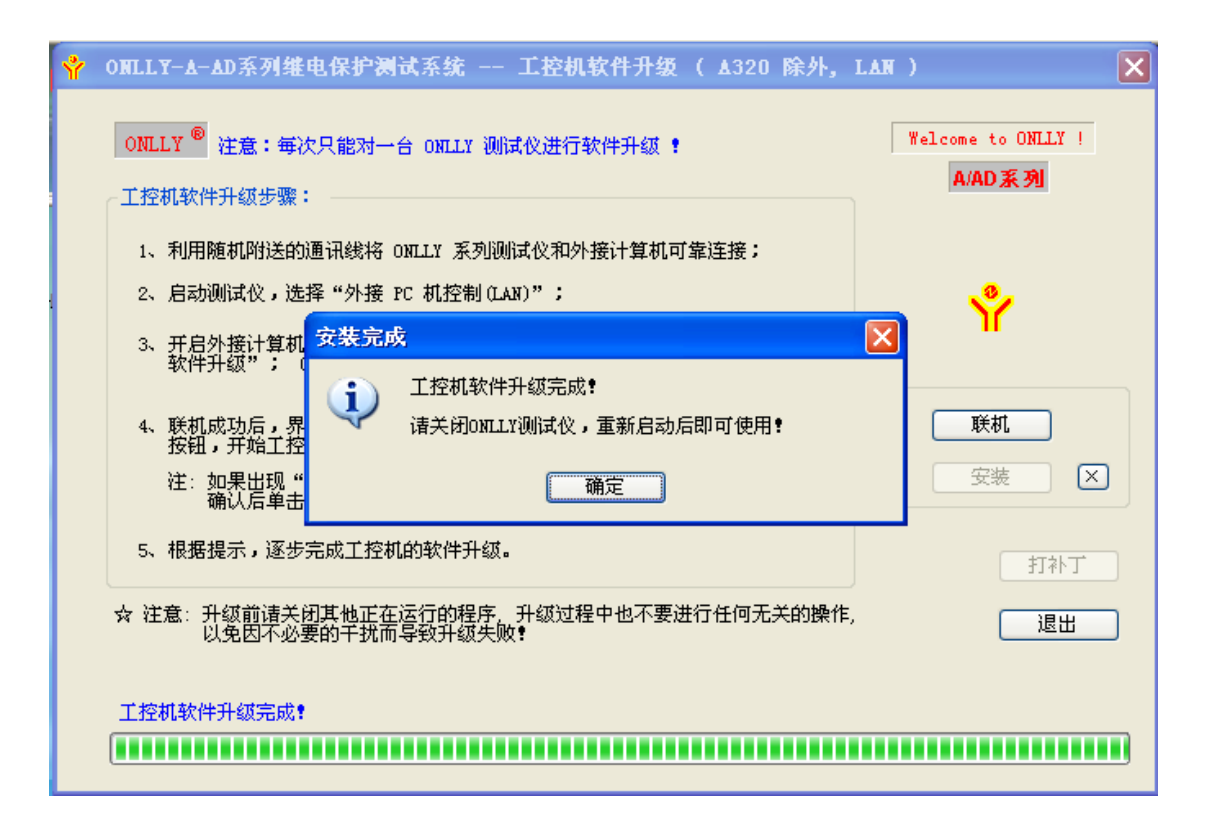

至此,方全部完成 ONLLY 整套测试软件的安装。